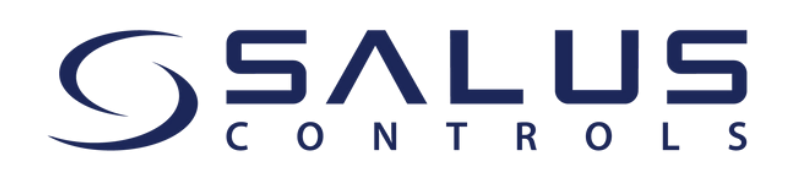

Start using the SALUS Premium Lite App to control your SALUS Smart Home system

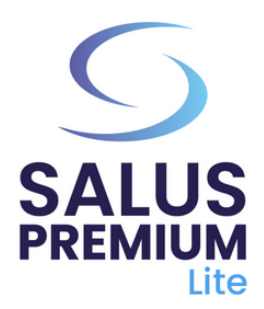

- Install the SALUS Premium Lite App by clicking on the link that corresponds to your device type from the options below:
  - Android: <u>https://play.google.com/store/apps/details?</u> id=com.salus.eu.smarthome
  - **iOS:** <u>https://apps.apple.com/us/app/salus-premium-</u> <u>lite/id1614793141</u>
  - For all other operating systems: <u>https://app-release-salus-euprod.s3.eu-central-1.amazonaws.com/EU 0.70.5 330.apk</u>

3

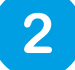

Launch / Open the SALUS Premium Lite App, select "**Sign in**".

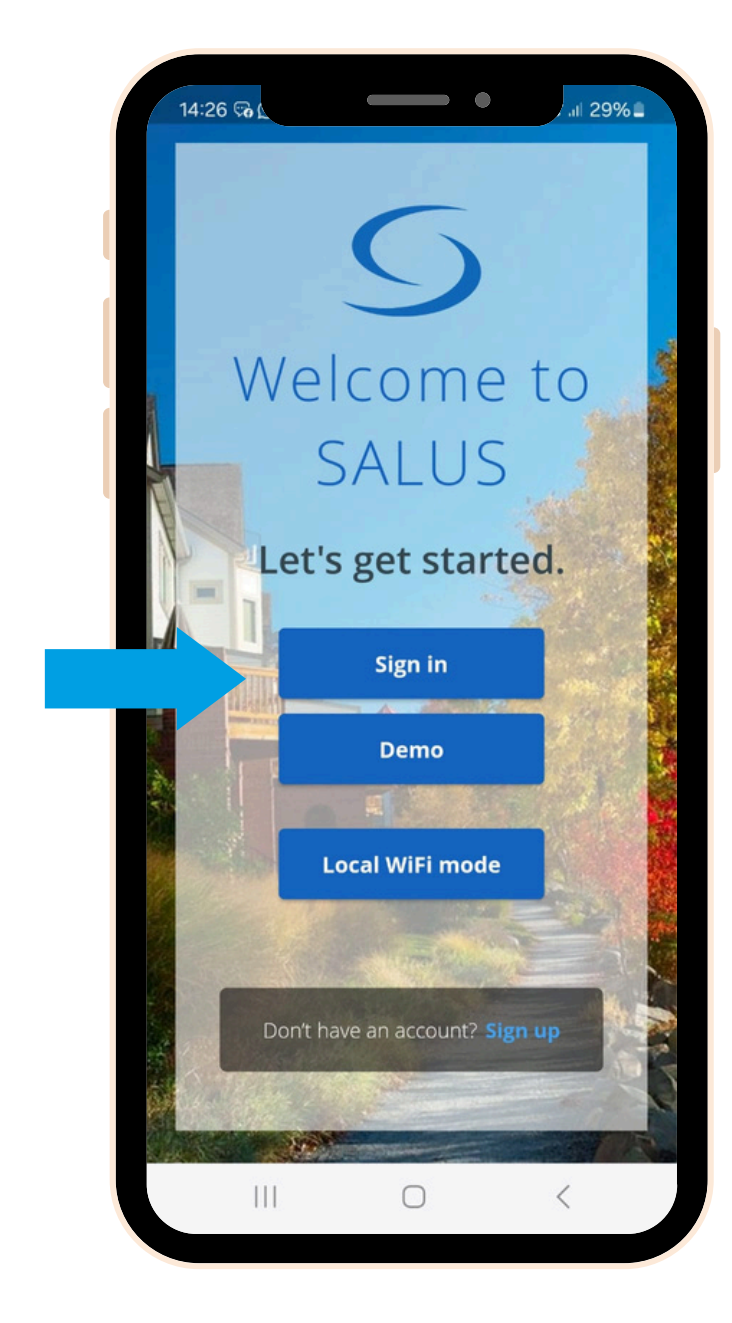

Ask for password reset by clicking on "Forgot your password?"

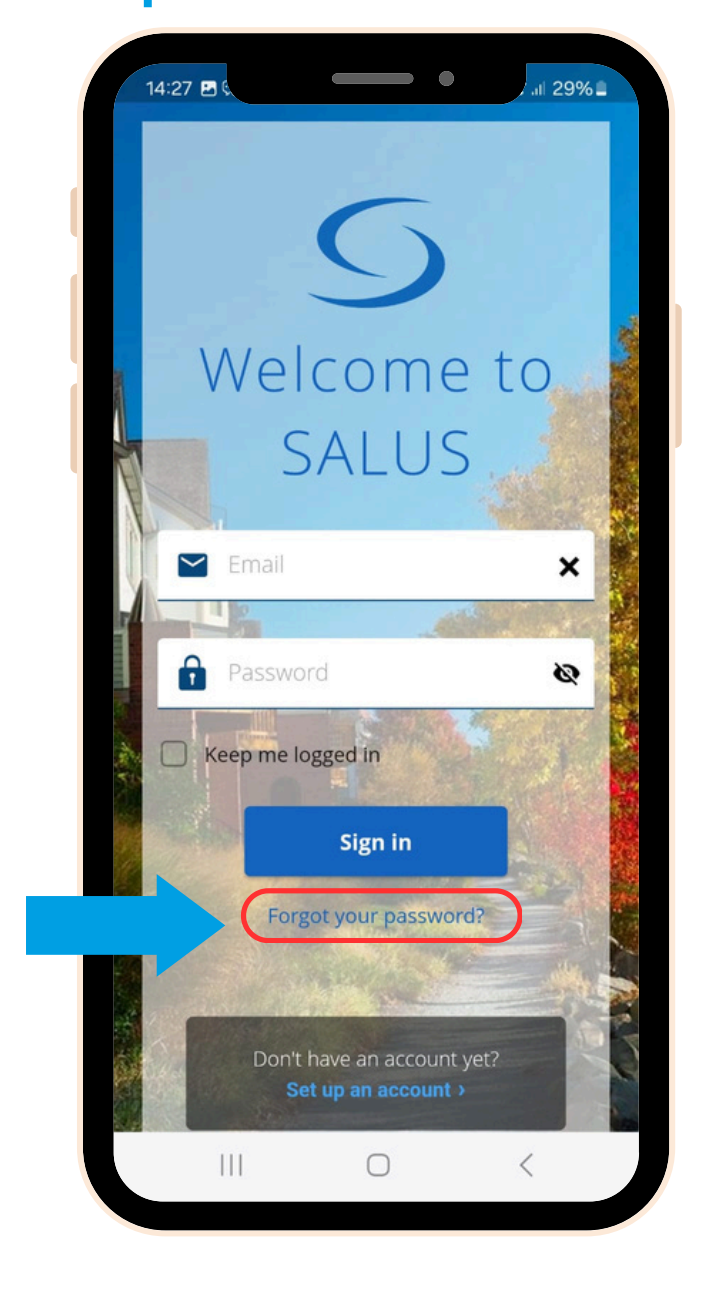

4

Enter the email address associated with your SALUS Smart Home account, as requested by the app and click on "Email confirmation code" button.

5

Check your email inbox for the OTP code.

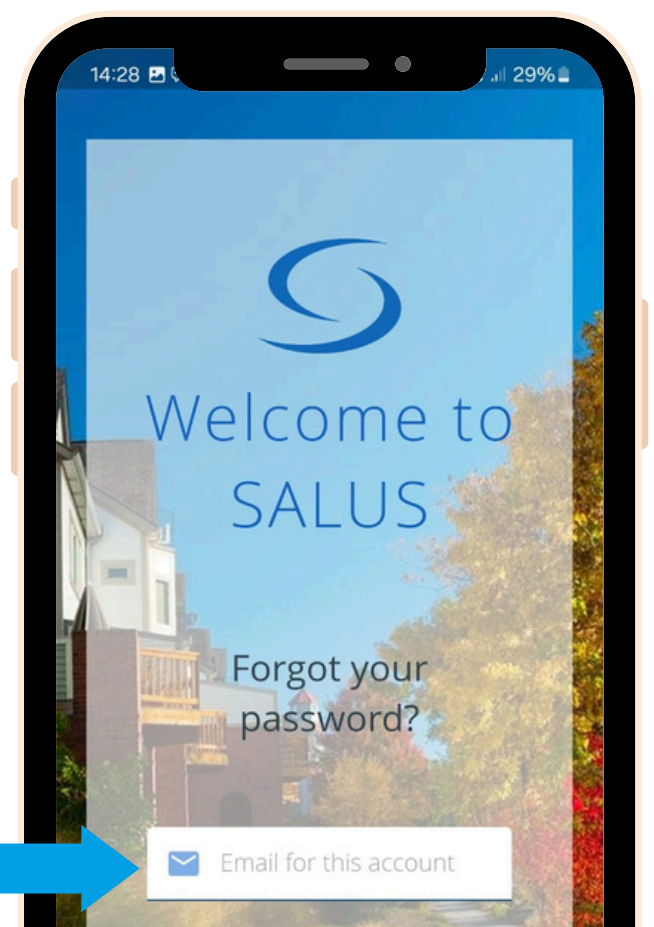

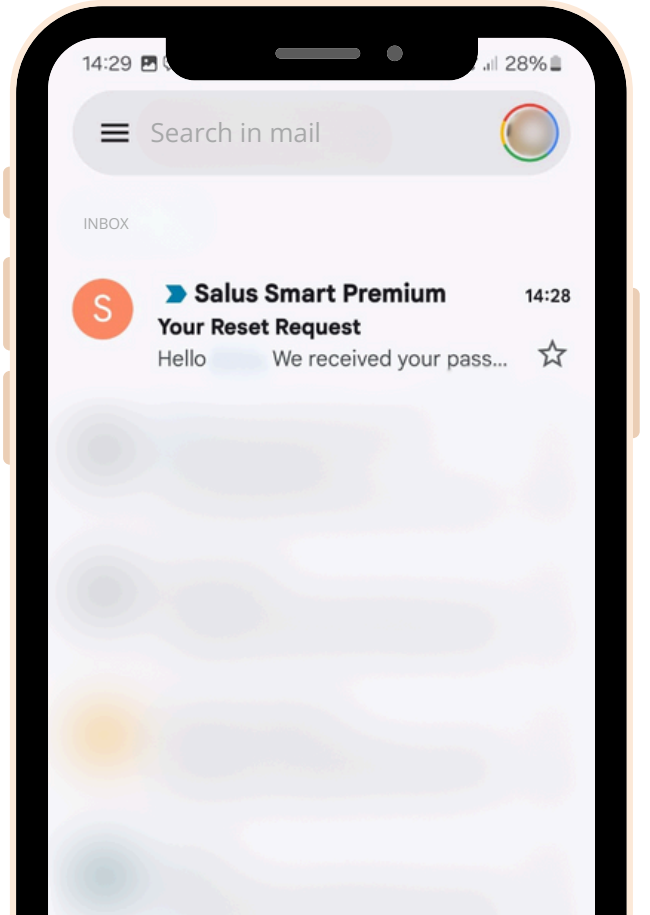

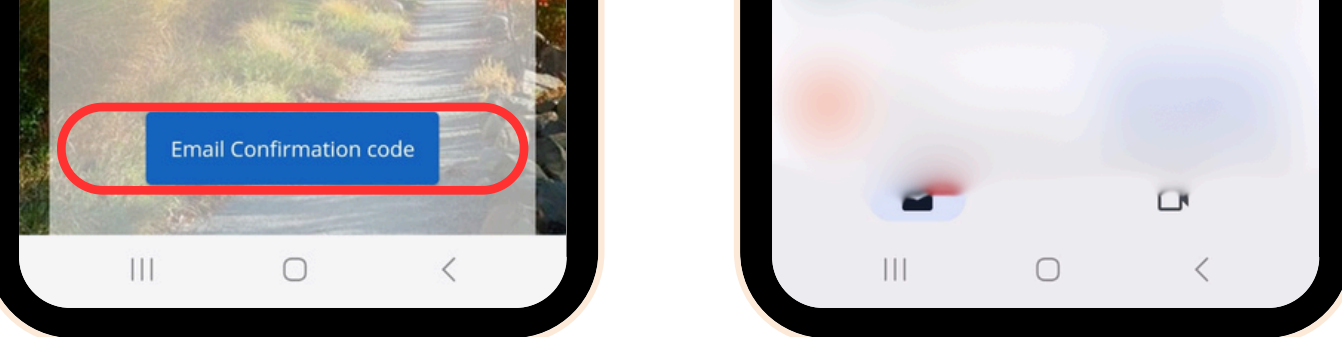

6

Insert the OTP code received in your email, along with your new password, into the dedicated fields and click on **"Save new password**".

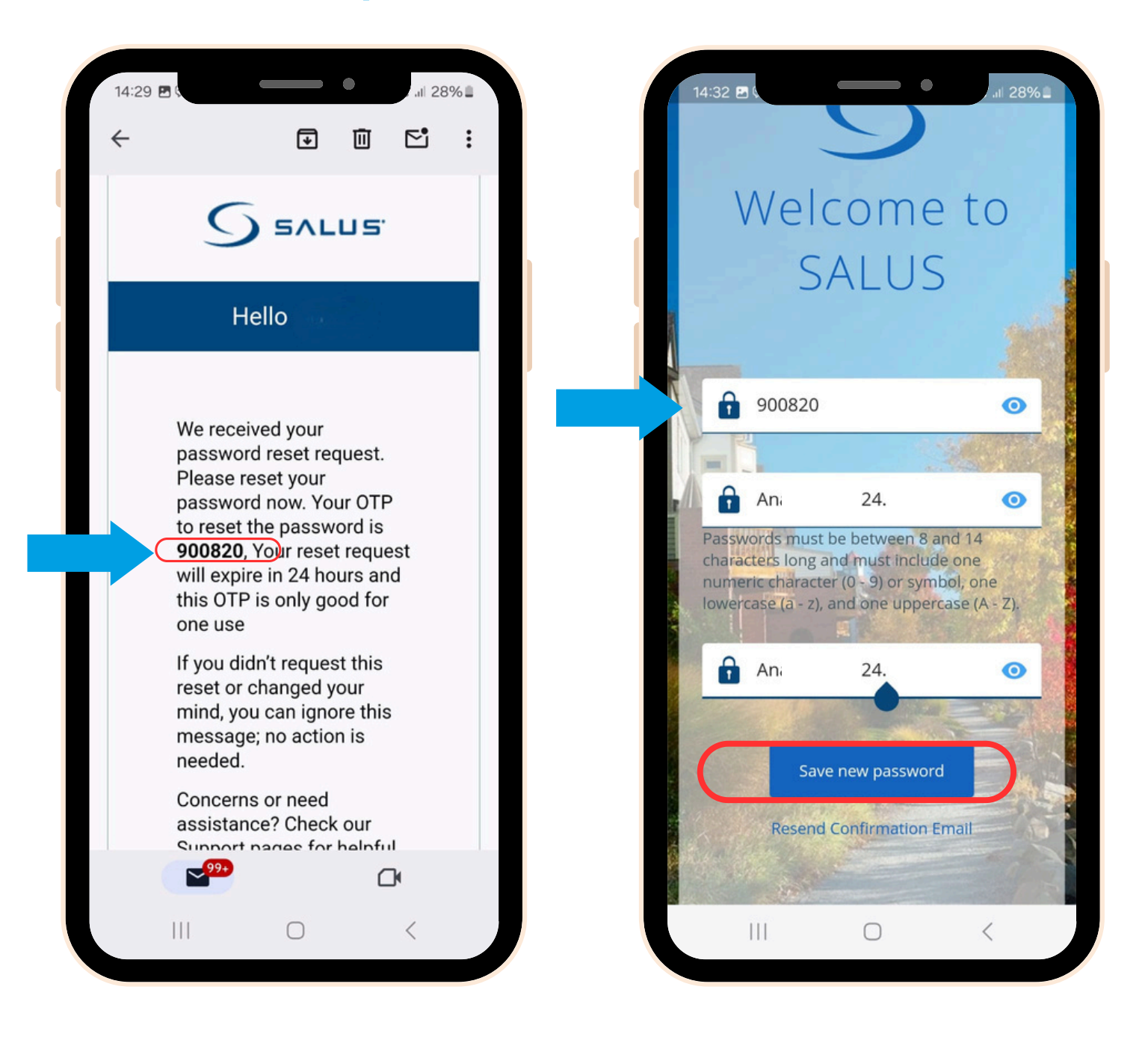

7

**All done!** You have successfully reset your password. You can now use the new SALUS Premium Lite App to control your SALUS Smart Home system.

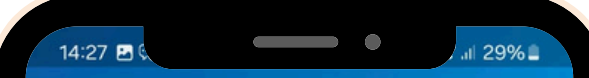

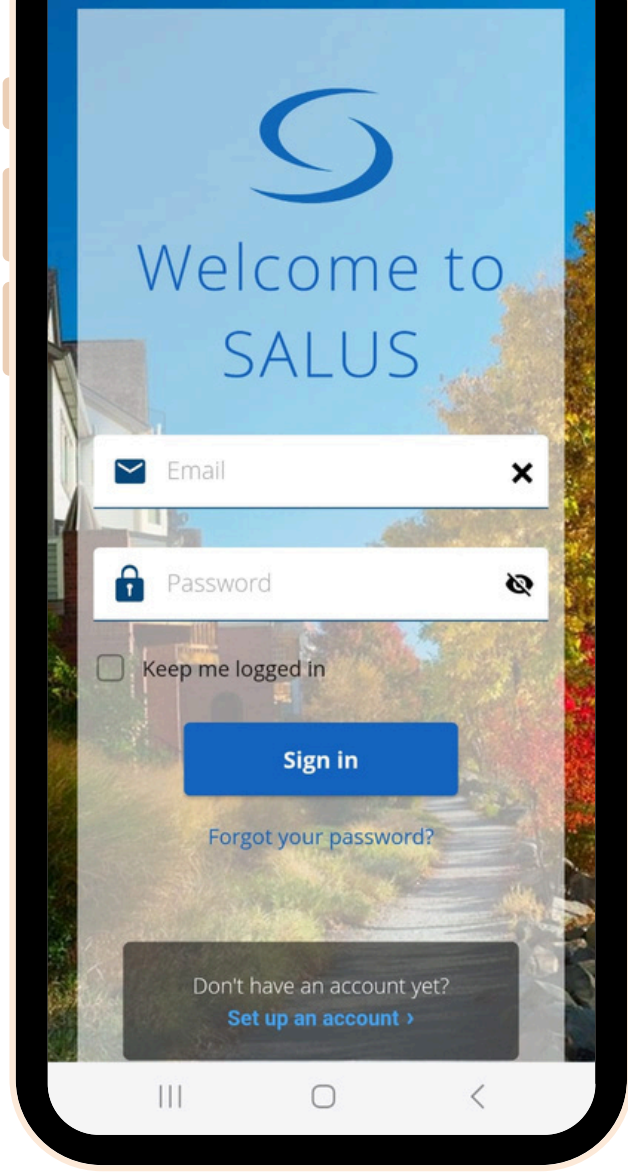

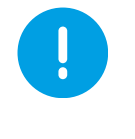

Should you require assistance at any stage, please don't hesitate to reach out to our support team: **techsupport@salus-tech.com.**